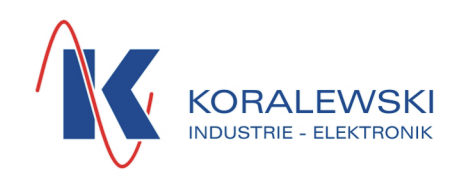

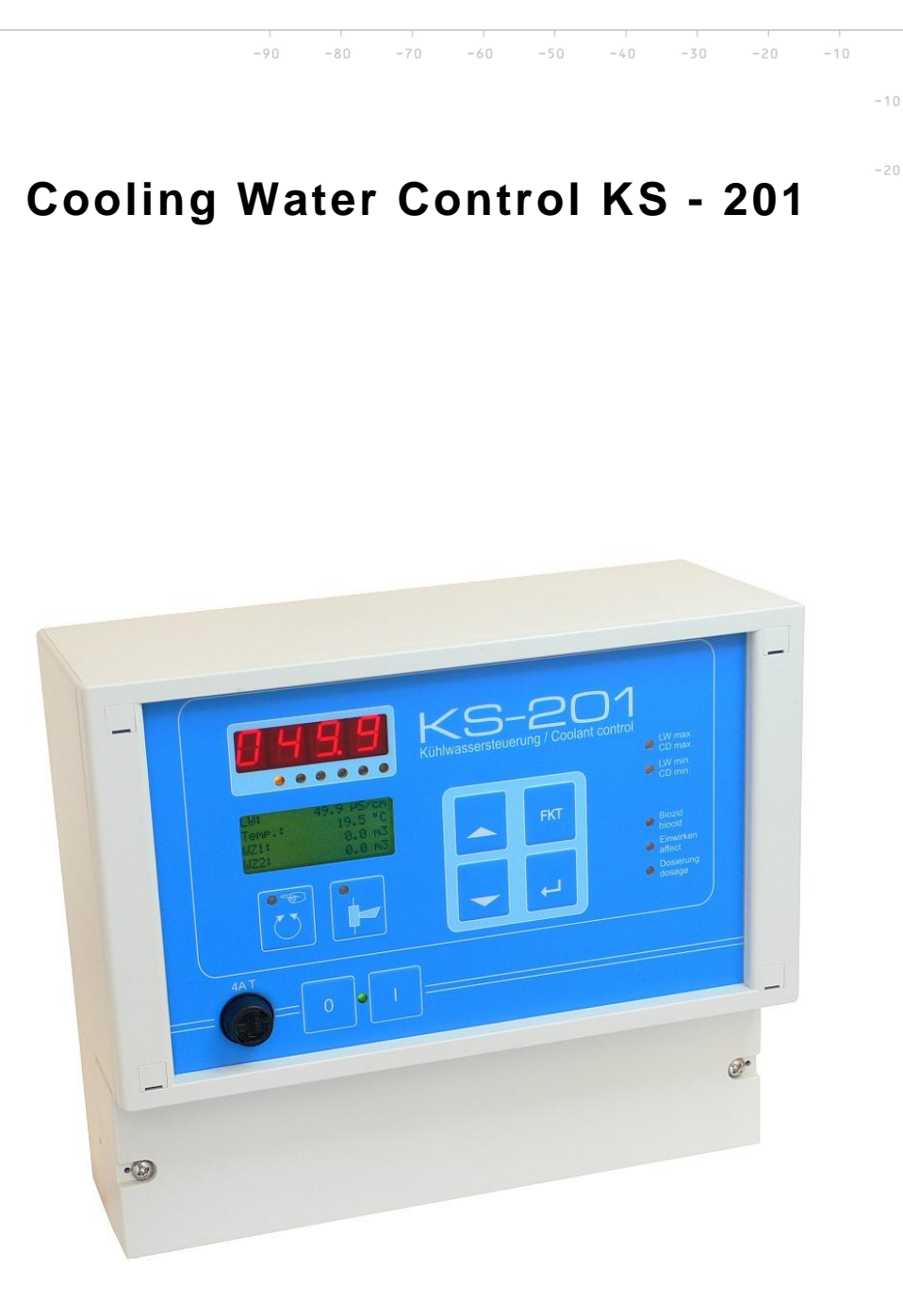

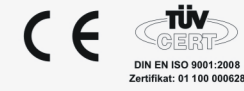

KS-201.doc | Status 2015 - 10 - 07

# Index

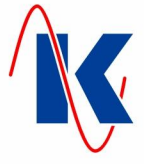

| 1  | General           | Remarks                                        | 3        |
|----|-------------------|------------------------------------------------|----------|
|    | 1.1               | Equipment                                      | 3        |
| 2  | Installati<br>2.1 | on<br>Mechanical Installation                  | 4<br>4   |
|    | 2.2               | Electrical Installation                        | 4        |
|    | 2.3               | Connection Diagram                             | 5        |
|    | 2.4.1             | Calling up Operation Values / Parameters       | 5        |
| _  | 2.4.2             | Parameter Input Lock                           | 5        |
| 3  | Operatio          | on                                             | 6        |
|    | 3.1               | Overview of the Display and Operating Elements | 6        |
|    | 3.2<br>3.2.1      | Key Combinations                               | 7        |
|    | 3.3               | LED - Indicators                               | 7        |
| 4  | Operatir          | ng Concept                                     | 7        |
| 5  | Configu           | ration of the Device                           | 9        |
|    | 5.1               | General Operating Instructions                 | 9        |
|    | 5.2<br>5.3        | Bleeding off                                   | 9        |
|    | 5.4               | Dosages                                        | 10       |
|    | 5.5               | Water Counter                                  | 11       |
|    | 5.6               | Limit Values                                   | 12       |
|    | 5.7               | Conductance – Measuring Module                 | 13       |
|    | 5.7.1             | Probe Factor                                   | 13       |
|    | 5.7.2<br>5.7.3    | Reference Temperature                          | 13<br>13 |
|    | 5.7.4             | Main Measuring Range                           | 13       |
|    | 5.7.5<br>5.7.6    | Correction Factor                              | 13       |
|    | 5.7.7             | Unit                                           | 14       |
|    | 5.8<br>5.9        | Module Selection                               | 14<br>14 |
|    | 5.10              | Display View Settings                          | 15       |
|    | 5.11              | Setting Time and Date                          | 15       |
| 6  | Digital Ir        | nputs                                          | 16       |
| 7  | Digital C         | Dutputs                                        | 16       |
| 8  | Analogu           | e Modules                                      | 18       |
| 9  | Analogu           | e Output                                       | 18       |
| 10 | Manual            | Operation                                      | 19       |
| 11 | Message           | es                                             | 19       |
|    | 11.1<br>11.2      | Faults                                         | 19       |
| 12 | Technic           |                                                | 20       |
| 12 | 12.1              | Ordering Information                           | 20       |
| 12 | Connect           | tion Evample                                   | 20<br>21 |
| 14 | Default           | Sottinge                                       | 21<br>22 |
| 14 | Eorm for          | Configuration and Parameter Settings           | 22       |
| 1D |                   | Computation and Falameter Settings             | 24       |

10

30

40

60

70

80

90

KS-201.doc | Status 2015 - 10 - 07

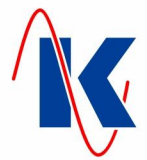

## 1 General Remarks

The KS-201 optimises the water supply in cooling water circulation systems. With connected level contacts, its control system provides the regulation of the water level and controls reliably the required feeding of water. The KS-201 provides the complete automatically regulation of cooling water concentration by measuring the electrical conductivity and controlling the bleeding off. It captures the feeding and bleeding off volumes. Hardness stabilisers, corrosion protection, and pH regulators can be added in proportion to the given volume. Biocide dosing can be controlled by weekday and time of day or by time interval.

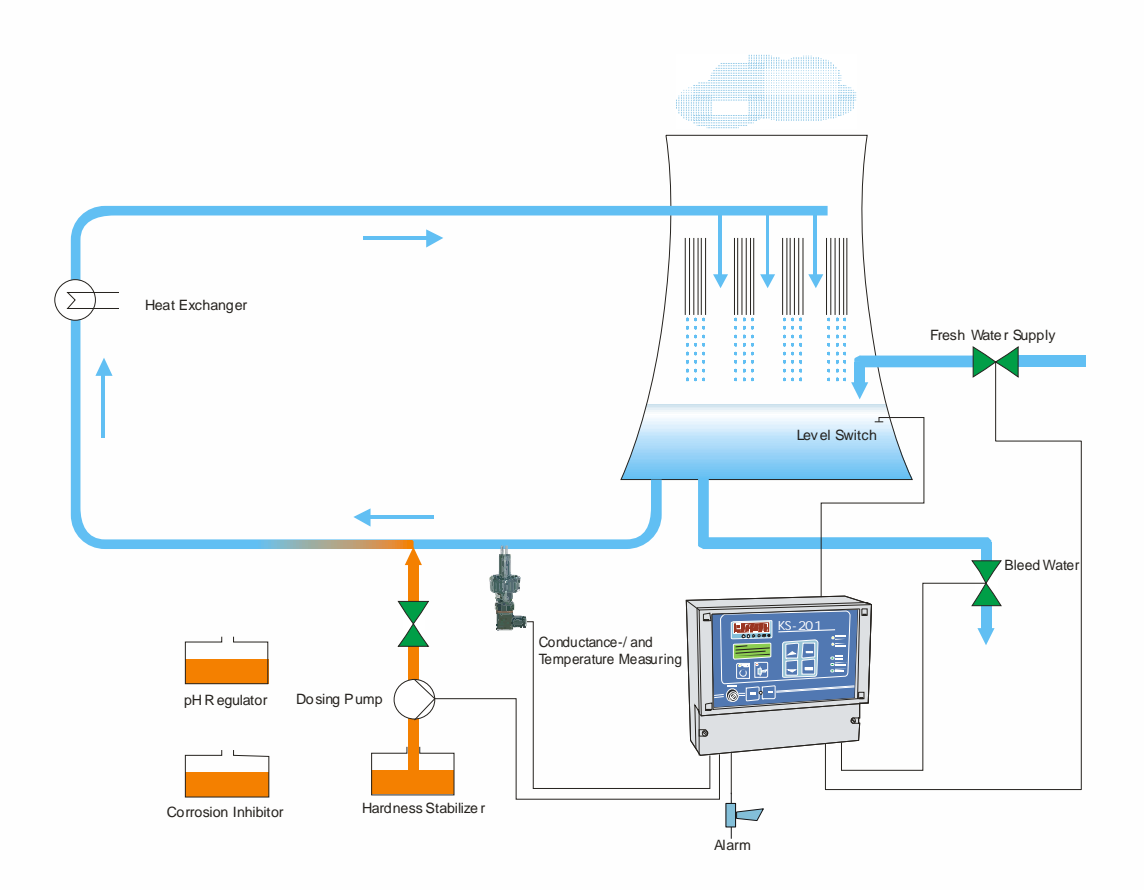

## 1.1 Equipment

- Large 7 segment display for the indication of operating values
- 4-line text display for indicating the operating status
- Lasting storage of configuration- / and operating data within internal flash module
- In case of power failure, the clock is buffered for at least 72 hours
- 8 relay outputs, of which 4 with freely choosable function
- Input for monitoring of the water level
- Language of text messages selectable (german or english, others on demand)
- Measuring cards for conductance- or pH-measurement
- Optional communication interface (RS485) e.g. for data exchange with a control room

| -           | - 10 |    |    |    |     |    |    |    |    |  |  |
|-------------|------|----|----|----|-----|----|----|----|----|--|--|
| -30 -20 -10 | 10   | 20 | 30 | 40 | 5 0 | 60 | 70 | 80 | 90 |  |  |

KS-201.doc | Status 2015 - 10 - 07

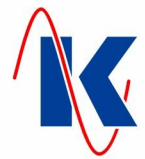

Note:

Hints, included in this document, can be identified by its formatting (here: *general information*), or by the symbols placed at front of them and have to be observed in relation to their significance.

Important advice: If on a circumstance of fundamental relevance or of higher importance shall be pointed out, the symbol of a pointing hand is associated with the bolded text.

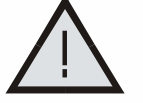

Hazard warning: The triangular warning symbol is put in front of instructions whose non-observance may lead to hazards or damages.

## 2 Installation

Mounting and starting up only by well trained professionals Connection in accordance to VDE 0160

### 2.1 Mechanical Installation

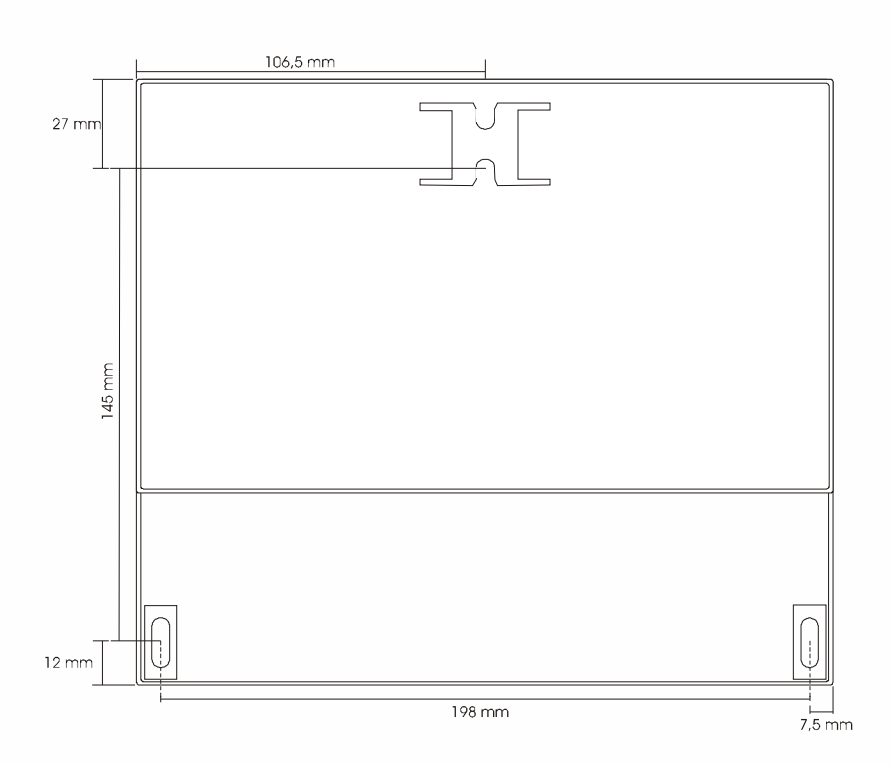

## 2.2 Electrical Installation

Installation and putting into operation only by trained professionals.

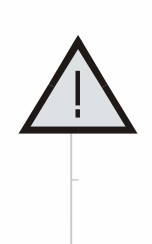

When selecting the cables and electrical connections for the equipment, observe the directives stipulated in VDE 0100 "Directive defining power systems and equipment with nominal voltages lower than 1000 V", VDE 160 "Equipping of power systems with electronic equipment" as well as the appropriate local regulations.

The electrical connection must be carried out only by trained specialist personnel ( VDE 1000 T. 10 ).

In case of maintenance and installation work, the device must be disconnected from the mains.

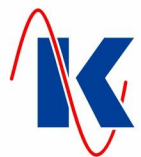

## 2.3 Connection Diagram

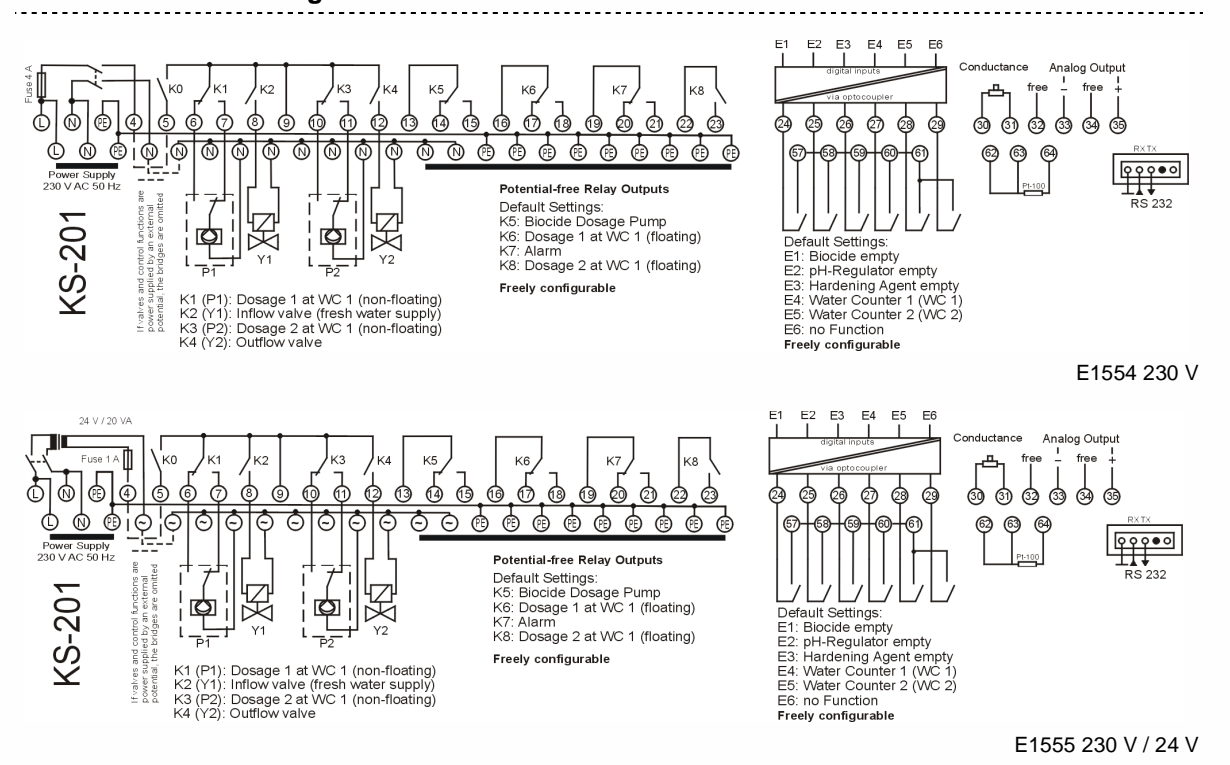

Note: A valid connection diagram is located within the lid of the respective associated device.

## 2.4 Starting Up

After switching on, some settings have to be made to adapt the cooling water control on to your plant (see chap. 5 - Configuration of the Device).

#### 2.4.1 Calling up Operation Values / Parameters

By actuating the Enter – key within the operation mode, the display of the device changes over to the selection 'Operation Values' respectively 'Parameters'. The respective menu item is selected using the Up- or Down-key (*see chap. 4 - Operating Concept*), and called up actuating the Enter – key. If the parameter input lock is not activated (*see chap. 2.4.2 – default setting: parameter input lock not activated*), the values to be altered may now be edited, otherwise a prompt appears, requesting the 4-digit PIN code.

### 2.4.2 Parameter Input Lock

Using the parameterisation software 'Geräteverwaltung 2' (device managagement GV\_2), which is included in the delivery and also available for download on our homepage, a separate parameter input lock can be set for both, the editing of Operation Values and Parameters. This ensures, that only authorised personnel will be able to alter these values. If the Parameter input Lock is activated, a prompt requesting the 4-digit PIN code appears while calling up the respective menu item (Operation Values or Parameters). After the respectively assigned PIN is correctly entered, the Operation Values resp. the Parameters can be edited.

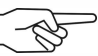

*Note:* If no password or an incorrect PIN is entered, the operating values and parameters will only be displayed, and can not be altered.

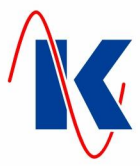

#### Operation 3

#### 3.1 **Overview of the Display and Operating Elements**

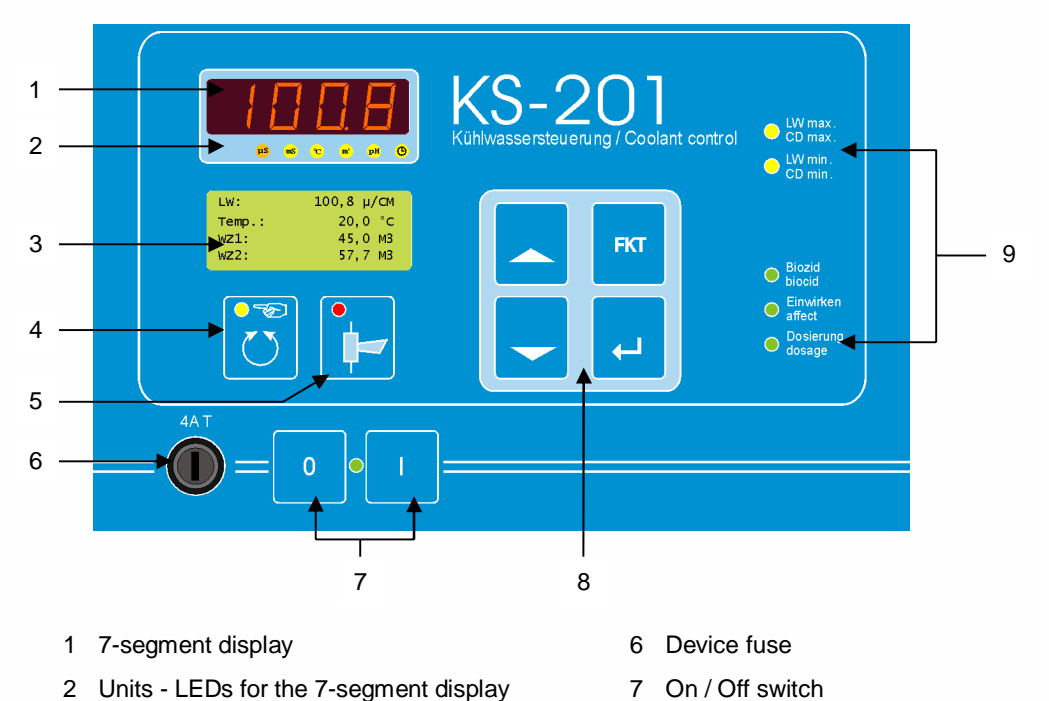

8

Control panel

9 Status - LEDs

- 2 Units LEDs for the 7-segment display
- 3 LCD display
- 4 Manual / Auto key
- 5 Acknowledgement key

#### 3.2 Function of the keys

| 0 1        | On / Off – switch [ 7 ]     | Press the ON – key [ I ] to switch on, the OFF – key [ 0 ] to switch off the device.                  |
|------------|-----------------------------|----------------------------------------------------------------------------------------------------|
|            | Manual / Auto – key [ 4 ]   | Switches into -, respectively out of the operating mode MANUAL.                                       |
| •          | Acknowledgement – key [ 5 ] | Fault messages are acknowledged by using this key.<br>The contact of the horn relay will be unlocked. |
|            | Up – key [ 8 ]              | Scrolling upwards within the menu items.<br>In parametering mode, the input value is increased.       |
| -          | Down – key [ 8 ]            | Scrolling downwards within the menu items.<br>In parametering mode, the input value is decreased.     |
| FKT        | Function – key [ 8 ]        | In parametering mode, his key [FKT] shifts upwards through the menu levels, or cancels entries.       |
| - 10       |                             |                                                                                                    |
| -20 -10 10 | 20 30 40 50                 | 60 70 80 90                                                                                           |

KS-201.doc | Status 2015 - 10 - 07

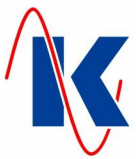

|                    | <b>ب</b>            | Enter – key [ 8 ]                           | Calls up the currently selected menu item ( <i>e.g.</i> 'Operation Values' – ref. to chap. chap. 4 - Operating Concept) or confirms a carried out input. |
|--------------------|---------------------|---------------------------------------------|----------------------------------------------------------------------------------------------------|
|                    |                     | (B)                                         | Note: The Enter – key has to be pressed down for at least 2 seconds to call up the menu item 'Parameters'.                                               |
| 3.2.1 Ke           | ey Combination      | IS                                          |                                                                                                    |
| FKT                | +                   | Language switch [ 8 ]                       | By simultaneously pressing the function- and the up - key,<br>the language on the LCD display is changed.                                                |
| 3.3 LE             | D - Indicators      |                                             |                                                                                                    |
| 0                  |                     | On / Off – switch<br>[ 7 ] – LED green      | Is illuminated, when the device is switched on and the supply voltage is present.                                                                        |
| Î                  |                     | Manual / Auto – key<br>[ 4 ] – LED yellow   | Is illuminated, while the control is in MANUAL – operating mode, is off in AUTO – operating mode.                                                        |
|                    |                     | Acknowledgement – key<br>[5] – LED red      | Blinks once per second when a fault has occurred. Is illu-<br>minated, when a fault message has been acknowledged,<br>but its cause still is present.    |
|                    | LW max<br>CD max    | Status – CD max<br>[ 9 ] – LED yellow / red | Is illuminated yellow, when the adjusted upper setpoint of the conductance value is exceeded.                                                            |
|                    |                     |                                             | Is illuminated red, when the adjusted upper limit value of the conductance value is exceeded.                                                            |
| 1                  | LW min<br>CD min    | Status – CD min<br>[ 9 ] – LED yellow / red | Is illuminated yellow, when the adjusted lower setpoint of the conductance value is undershot.                                                           |
|                    | <b>-</b> ₽          |                                             | Is illuminated red, when the adjusted lower limit value of the conductance value is undershot.                                                           |
| $\dot{\mathbf{Q}}$ | Biozid<br>biocid    | Status – biocide<br>[ 9 ] – LED green       | Is illuminated green, while the biocide dosage is active.                                                                                                |
|                    | Einwirken<br>affect | Status – affecting<br>[ 9 ] – LED green     | Is illuminated green, during the reaction time of the biocide dosage.                                                                                    |
| ->                 | Dosierung           | Status – dosage<br>[ 9 ] – LED green        | Blinks green in dosing pulse of the biocide-dosage pump, during the dosage.                                                                              |

## 4 Operating Concept

Parameterisation is divided into several levels in menus. The respective parameter items are included within this menus. A parameter / menu, selected by means of the Up- / Downkey, is called up by actuating the Enter – key. Press the FKT – key to exit the respective menu.

The selection of the menu is done after the concept on the following page:

70

80

90

-30 -20

Koralewski Industrie - Elektronik oHG | info@koralewski.de | www.koralewski.de

30

KS-201.doc | Status 2015 - 10 - 07

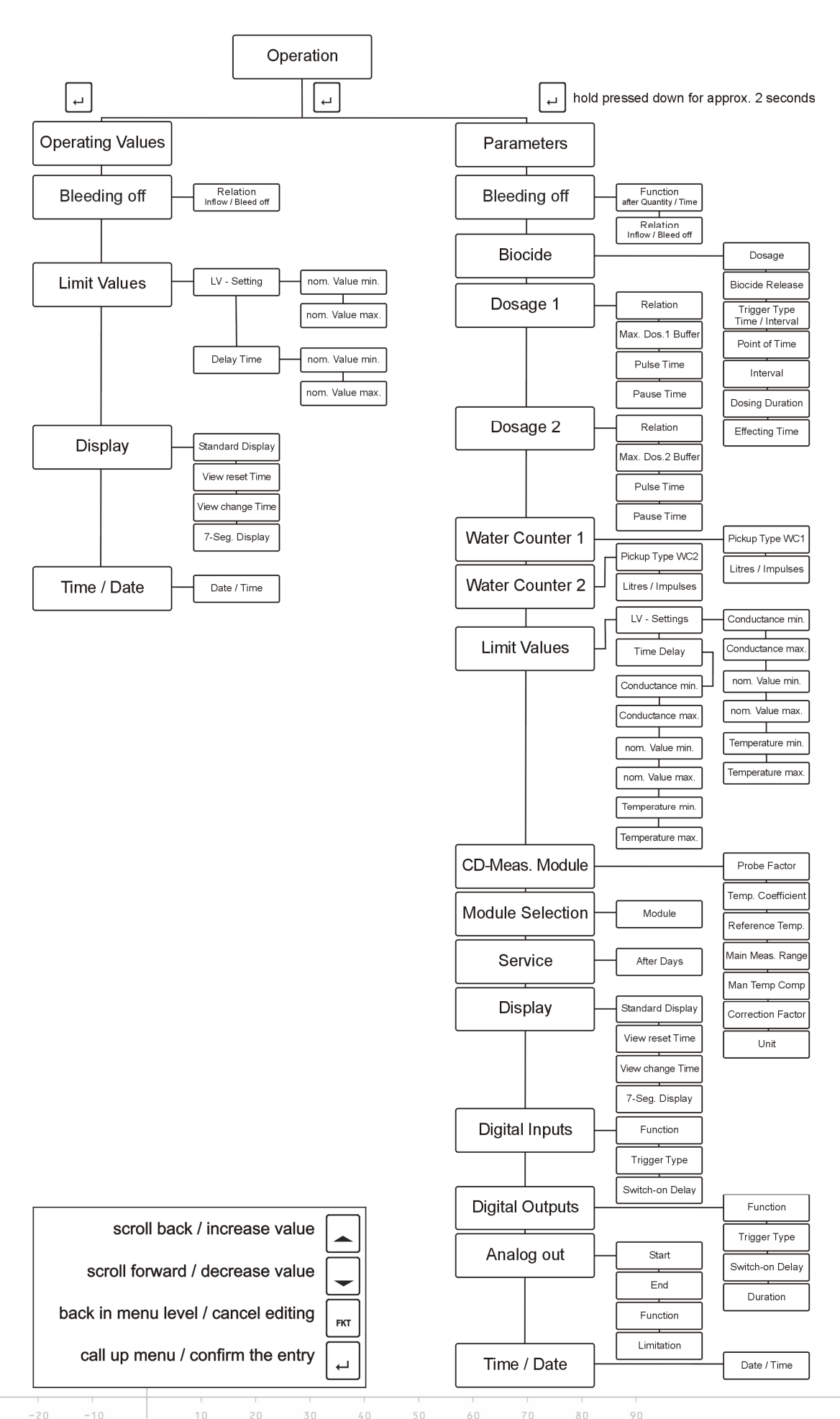

KS-201.doc | Status 2015 - 10 - 07

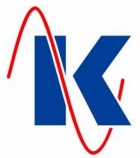

#### 5 **Configuration of the Device**

#### 5.1 General Operating Instructions

| CD:<br>Temp | 123.0 µS/CM |
|-------------|-------------|
| WC1.:       | 34.5 M3     |
| WC2:        | 23.4 M3 J   |

UP/DOWN

1.0 Unit

FNT

Parameters

scrolling:

Choosi ng:

Menu item Val ue

After switching on the KS-201, the initialisation of the control is done and a short hint on type and version of the device, as well as on the current language setting is shown on the text display. Then subsequently (if the device is in operative mode) the display changes into outputting the standard display. By actuating the Up - key, several operating values will be shown.

Note: The indication of temperature only takes place, if monitoring of the temperature is activated (see chap. 5.6 - Limit Values) and a temperature sensor is correctly connected.

Press the Enter - key to switch from the standard display into the setting menus. Within menues, which provide die a multiple selection of sub-menus, the respectively desired item is selected by actuating the Up - resp. the Down - key. By pressing the Enter - key again, the indicated sub-menu is called up. Use the function - key to exit the respective sub-menu.

Note: The parameterisation mode is called up by pressing and holding (approx. 2 seconds ) the Enter - key, if applicable, a password must be emntered (refer to chap. 2.4.2).

Actuate the Enter - key within the respective menu item to alter parameterisation values.

If the selected item is a numeric value, the last digit of the parameter which is to be altered, is now blinking (alternating on dark and light background). Using the up / down key, the current value is increased respectively decreased. Pressing the Enter - key confirms the new setting. The next digit, which is to be altered, blinks. Analogous to the first done setting of the last digit, all the editable digits of the numeric value can be adjusted one after another. The setting of the value is completed, when - after the last confirming - no digit is flashing any longer. The newly adjusted value is now stored. Exit the menu by means of the FKT - key.

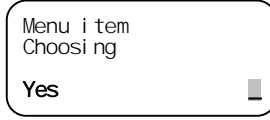

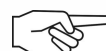

If selection values, e.g. 'yes / no' are to be altered, the last character in the bottom line of the text display is blinking after actuating the Enter - key. Now the value can be altered by pressing th Up- / Down - key. After the setting is confirmed (Enter - key), the current value is stored and the flashing stops. Exit the menu by means of the FKT - key.

Note: As long as the setting of an individual parameter value is not completed yet (ie one of the items / characters blinks), it acn be cancelled at any time by actuating of the FKT - key. The respective parameter value then remains unchanged. Please: If various values are to be altered within the same input menu, such as at the menu 'time' (minutes / hours) or on numerical proportion (confer chap 5.2 -Bleeding off), each of the respectively preceding parameter values is already assumed with the leap to the next parameter.

#### 5.2 **Bleeding off**

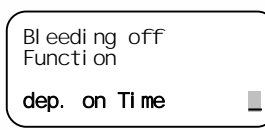

Bl eedi ng off

Bl eedi ng off

3.0 /

Rel ati on

Infl

Infl[m3]/Outfl[s] 3.Ō/

120

Outfl.-Quan

1.0

Rel ati on

In the menu item 'Bleeding off' is set, in which ratio the supply of fresh water and bleeding of shall take place. It is possible to select, whether the opening of the drain valve is controlled dependent on time or on quantity. The parameters set here control the drain valve when the conductance is within the setpoint (nominal) limit values (see chap. 5.6 -Limit Values ).

#### values: dep. on Time / dep. on Quantity

With the time control (ex works setting) the period is set (in seconds) for which the drain valve to remains opened after the preset inflow-quantity is reached.

setting range Inflow-Quantity: 0,0 .... 999,9 m<sup>3</sup> setting range Outflow-Time: 0 .... 9999 s

If within the menu 'Bleeding off / Function' the option 'dep. on Quantity' is preselected, then bleeding off takes place in the quantitative ratio, which is to define in the related sub-menu.

setting range Inflow- / Outflow-Quantity: 0,0 .... 999,9 / 0,0 .... 999,9 m<sup>3</sup>

Note: If one of both values is set to 0, then the bleeding off is not active. In this case, the inand outflow will only be controlled by means of the setpoint ( nominal ) limit values of the conductance (refer chap. 5.6 - ).

KS-201.doc | Status 2015 - 10 - 07

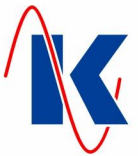

#### 5.3 **Biocide Dosage**

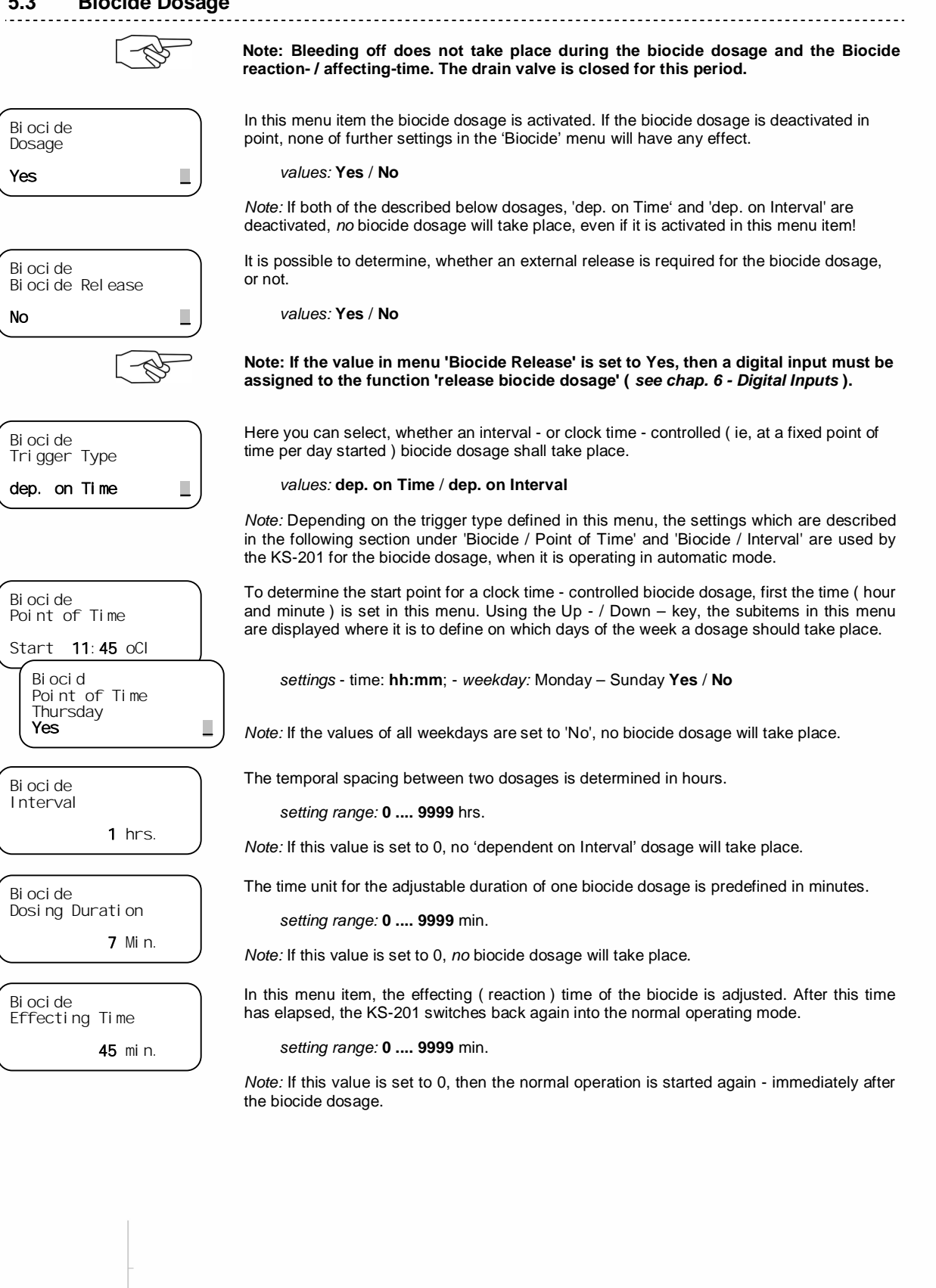

#### 5.4 Dosages

Dosage 1

Rel ati on

For the supplement of additives, such as pH regulator, hardness stabiliser or corrosion protection, two dosing ratios per water counter, ie a total of four dosages, are adjustable in relation to the measured amount of water. The settings are done within the menu items 'Dosage 1' and 'Dosage 2'. The parameter menus for the dosages include each four submenus. The adjustment of the values, described in the following, is analogously to accomplish under 'dosage 1' and 'dosage 2'.

.....

The adjustment of the ratio of counting pulses from the water counter contact to the respectively dosing pulse can be carried out with reducing or increasing ratio.

setting range: 0 .... 99 to 0 .... 99

In the submenu 'Max. Dos.1 Buffer' ( equivalent to 'Max. Dos.2 Buffer' for 'dosage 2' ), the upper limit of dosing quantity is determined.

setting range: 0 .... 9999

The time cycles for the dosing pump are adjusted via the the pulse settings:

The Pulse time defines, how long ( in seconds ) the signal is present at the dosing pump.

setting range: 0,0 .... 999,9 s

With the Pause time, the time interval ( seconds ) between to signals is adjusted.

setting range: 0,0 .... 999,9 s

Note: If within the dosage settings one of the values from the dosage relation, or the value for the maximum dosage (Max. Dos.X Puffer) is set to 0, then the dosage is deactivated.

#### 5.5 Water Counter

Water Counter 1

Pickup Type WC1 Litres / Impulse

> Water Counter 1 Litres / Impulse

Water Counter 1

Impulses / Litre

The KS-201 provides two inputs for contact water meters: 'Water Counter 1' at the 'Input 4' and 'Water Counter 2' at the 'Input 5'. The setting options, here shown on the example of 'Water Counter 1', are analogously available at 'Water Counter 2'.

The base, on which the counting pulses of the terminals of 'Water Counter 1' and 'Water Counter 2' and the respectively related quantity of water will be set into relation, is to determine within the submenu 'Pickup Type'. The selection 'Impulses / Litre' permits the setting of a defined number of pulses per liter of water. Accordingly, 'Litres / Impulse' outputs a counting pulse in relation to the adjusted quantity of water.

### values: Impulses / Litre or Litres / Impulse

Depending to the pre-selection, which is set within the menu item 'Pickup Type', the assignement of water quantity per counting pulse or the setting of Impulses to be output for one litre arises as the second submenu item.

setting range: 0 .... 9999 I/Imp. resp. 0 .... 9999 Imp./I

Note: If a quantity recording via a water meter shall not take place at input 5, then the unused status indication on the text display (WC2: ...... 0.0m3) can be deactivated by means of the corresponding assignement of function, e.g. '0' - no function, at the digital input ( see chap. 6 Digital Inputs ).

80

10 Imp. /I

100 I/Imp.

Dosage 1 Pulse time 0, 5 Dosage 1 Pause time 0, 5

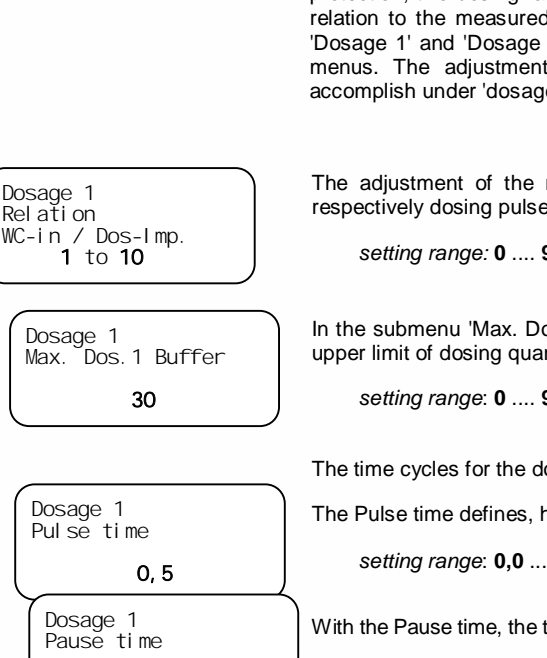

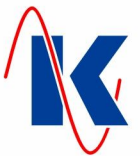

## 5.6 Limit Values

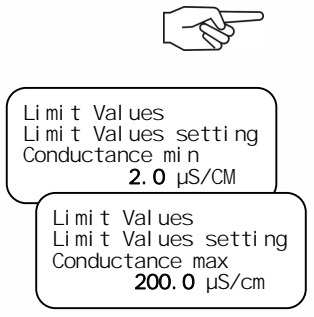

Note: During the biocide dosage as well as the effecting time, the monitoring of the conductance limit values is switched off.

\_\_\_\_\_

Under the menu item 'Limit Values' the submenus 'Limit Values setting' and 'switch-on Delay' are located. The selection of the respective value within the submenus is done by scrolling using the Up- / Down- keys.

In this menu items, the setting of the limit values for the conductance is done: When the current measured conductance value exceeds the adjusted limit value of 'Conductance max', or falls below 'Conductance min', the regular operation will be interrupted until the rectification of the fault (acknowledgment via the Acknowledgment key required). Additionally, an error message is shown on the text-display.

setting range: 0,0 .... 999,9 µS/cm

*Note:* The setting range for the conductance (Cond. min, Cond. max, nom. Value min and nom. Val. max) depends on the selected main measuring range (*see chap. 5.7.4*).

The nominal values for the conductance, entered in these menu items, affects the bleeding off: When the current measured conductance value exceeds the 'nominal Value max', the drain valve opens, when it falls below nominal Value min', the drain valve closes.

nomi nal Value min 4.0 µS/cm Limit Values Limit Values setting nomi nal Value max 125.0 µS/cm

Limit Values

Limit Values setting

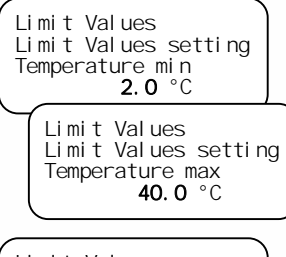

Limit Values switch-on Delay Conductance min **5** s

#### setting range: 0,0 .... 999,9 µS/cm

*Note:* If Bleeding Off is activated (see *chap. 5.2*), the drain valve only operates as per the quantity ratio which is set there, while the conductance remains within the nominal value limits, ie: while the 'nominal Value min' is undershot, the drain valve remains closed, while the 'nominal Value max' is exceeded, the drain valve remains opened.

When the current measured temperature falls below or exceeds the adjusted respective value, then an error message is issued.

setting range: 0,0 .... 999,9 °C

Analogous to the limit value setting (refer above), a delay time in seconds has to be set for each value in the submenu 'switch-on Delay'. This means, that the control only reacts when the limit value is exceeded for the hereby adjusted time (here exemplified shown for the lower limit value of the conductance: 5 seconds).

setting range: 0 .... 9999 s

### 5.6.1 Limit Value Settings with pH-Module in place (optionally)

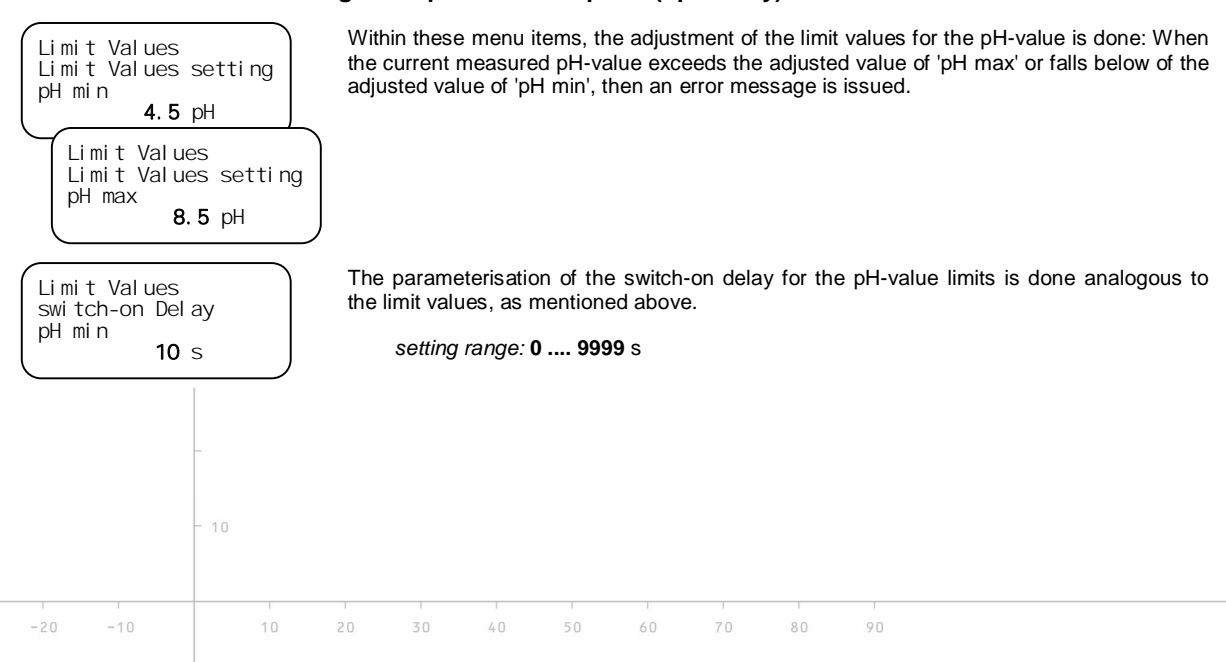

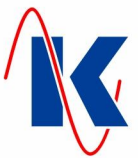

## 5.7 Conductance – Measuring Module

In this menu, the adjustments for the adaption of the conductance-measurement to the used sensor are carried out.

*Note*: For the conductance measurement we recommend the usage of our 2-electrodeconductivity measuring cell LWS-1 Conductance Probe (*see chap. 12.1*).

#### 5.7.1 Probe Factor

| CD-Measuring<br>Probe Factor | Modul e |
|------------------------------|---------|
| 0. 10                        |         |

Here the probe factor ( aka cell constant ) of the sensor is adjusted. For the respective value to be entered, refer to the documentation of the sensor used.

setting range: 0,01 / 0,1 / 1,0 / 10

*Note*: If, for example, a probe with a cell constant of 0,5 is used, then the probe factor of 1,0 and a correction factor of 0,5 ( *see chap. 5.7.6* ) has to be set.

### 5.7.2 Temperature Coefficient

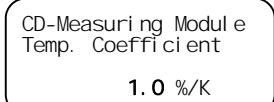

With the temperature coefficient which is to set here, the change of conductivity per degree of temperature is stated. If the temperature measurement is connected, a linear temperature compensation takes place.

setting range: 0,1 .... 10,0

## 5.7.3 Reference Temperature

CD-Measuri ng Modul e Reference Temp. **25.0** °C A reference temperature is prespecified for the temperature compensation. By default preset are here 25 °C.

setting range: **0,0 .... 999,9** °C

### 5.7.4 Main Measuring Range

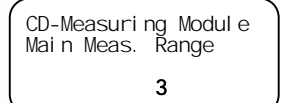

In this menu item the main measuring range is set. The main measuring range depends on the probe factor and the number of places to be displayed behind the decimal point. For an appropriate range refer to table 'Settings Conductance – Measuring Module' (see below).

setting range: 0 .... 3

### 5.7.5 Manual Temperature Compensation

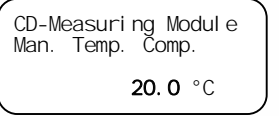

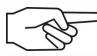

If no temperature measurement is connected to the control, then the process temperature can be entered here so that conductance measurement can be adapted to the prevailingl ocal conditions.

setting range: **0,0 .... 999,9** °C

*Note*: If a temperature sensor is connected, this value is to set on 0.0 °C. A failure of the sensor is then detected as an error and will be indicateded in this way. In case of error the osmosis control KS-201 operates with an internal temperature compensation of 25 °C.

If a value others than 0 is set here, the temperature-values will not be displayed and monitoring of the temperature limits will not take place. If in this case a temperature sensor is properly connected the conductance will be continually compensated to the actual temperature.

## 5.7.6 Correction Factor

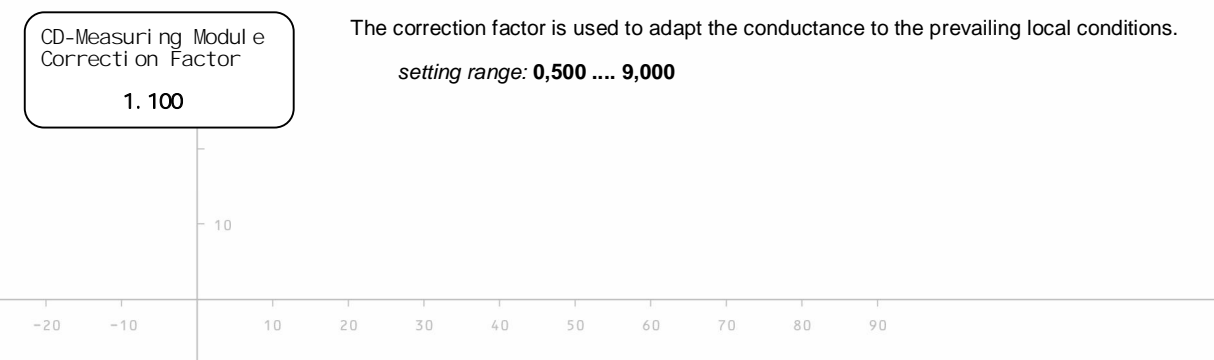

KS-201.doc | Status 2015 - 10 - 07

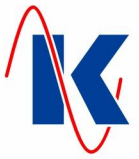

#### 5.7.7 Unit

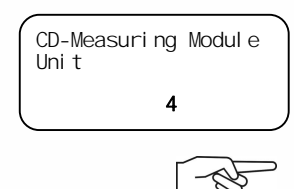

In the menu item 'Unit' is to define in which unit the conductance is to be displayed. The unit depends on the set probe factor and the selected measuring range.

setting range: 0 .... 5

Attention: The selected value has to be balanced with the probe factor and the selected main measuring range ( table: Settings Conductance - Measuring Module )

#### Settings Conductance – Measuring Module

| Main Measuring Range<br>with probe factor         Unit |                                                |             | Mai<br>with | in Measuring Range<br>probe factor K=0.1        |
|--------------------------------------------------------|------------------------------------------------|-------------|-------------|-------------------------------------------------|
| 0                                                      | (999,9 µS/cm)                                  | 4           | 0           | (9,999 mS/cm)                                   |
| 1                                                      | (200,0 µS/cm)                                  | 4           | 1           | (2,000 mS/cm)                                   |
| 2                                                      | (50,00 µS/cm)                                  | 5           | 2           | (500,0 µS/cm)                                   |
| 3                                                      | (20,00 µS/cm)                                  | 5           | 3           | (200,0 µS/cm)                                   |
| Main Main M                                            | Main Measuring RangeUnitwith probe factorK=1.0 |             |             | in Measuring Range<br>probe factor K=10         |
|                                                        |                                                |             |             |                                                 |
| 0                                                      | (99,99 mS/cm)                                  | 0           | 0           | (999,9 mS/cm)                                   |
| 0                                                      | (99,99 mS/cm)<br>(20,00 mS/cm)                 | 0           | 0           | (999,9 mS/cm)<br>(200,0 mS/cm)                  |
| 0<br>1<br>2                                            | (99,99 mS/cm)<br>(20,00 mS/cm)<br>(5000 µS/cm) | 0<br>0<br>3 | 0<br>1<br>2 | (999,9 mS/cm)<br>(200,0 mS/cm)<br>(50,00 mS/cm) |

| with pr                                 | obe factor <b>K=0.1</b>                                                                                | Unit                     |  |
|-----------------------------------------|----------------------------------------------------------------------------------------------------|--------------------------|--|
| 0                                       | <b>0</b> (9,999 mS/cm)                                                                                 |                          |  |
| 1                                       | (2,000 mS/cm)                                                                                          | 1                        |  |
| 2                                       | (500,0 µS/cm)                                                                                          | 4                        |  |
| 3                                       | 3 (200,0 µS/cm)                                                                                        |                          |  |
|                                         |                                                                                                    |                          |  |
| Main I                                  | Measuring Range obe factor K=10                                                                        | Unit                     |  |
| Main I<br>with pro                      | Measuring Range<br>obe factor K=10<br>(999,9 mS/cm)                                                    | Unit<br>2                |  |
| Main I<br>with pro                      | Measuring Range<br>obe factor K=10<br>(999,9 mS/cm)<br>(200,0 mS/cm)                                   | Unit<br>2<br>2           |  |
| Main I<br>with pro-<br>0<br>1<br>2      | Measuring Range<br>obe factor K=10<br>(999,9 mS/cm)<br>(200,0 mS/cm)<br>(50,00 mS/cm)                  | Unit<br>2<br>2<br>0      |  |
| Main I<br>with pro-<br>0<br>1<br>2<br>3 | Measuring Range<br>obe factor K=10<br>(999,9 mS/cm)<br>(200,0 mS/cm)<br>(50,00 mS/cm)<br>(20,00 mS/cm) | Unit<br>2<br>2<br>0<br>0 |  |

#### 5.8 **Module Selection**

Modul e Sel ection Modul e 36

Here, the controller can be adapted to different plug-in modules. Currently, the value of 36 for the conductance - Module with 4 ... 20 mA analog output is fixed preset. The usage of alternative measurement modules, which can then be selected at this menu item, is in preparation.

\_\_\_\_\_

value: 36 ( currently not changeable )

#### 5.9 Service

| Service<br>Information<br>srolling: UP/DOWN<br>Choosing: ENT                    | Actuating the Enter-key, device informations (designation of device, short designation, manufacturer and firmware version) are called up. This informations are also displayed during the initialisation of KS-201.                                                                                                    |
|---------------------------------------------------------------------------------|----------------------------------------------------------------------------------------------------|
| Servi ce<br>after Days<br>after <b>0</b> Days<br>Servi ce<br>Reset<br>ENTER: OK | <ul> <li>After elapse of the set time, a service message:request for plant maintenance is displayed. <i>setting range:</i> after <b>0 9999</b> Days</li> <li><i>Note:</i> This function is deactivated, if the value is set to 0.</li> <li>Actuating the Enter-key, the counter for the service message is reset manually.</li> <li><i>Note:</i> A started reset can be aborted during the reset procedure ( timeout = 5 seconds ) by means of the FKT - key.</li> </ul> |
| -20 -10 10                                                                      | 20 30 40 50 60 70 80 90                                                                                                    |

Koralewski Industrie - Elektronik oHG | info@koralewski.de | www.koralewski.de

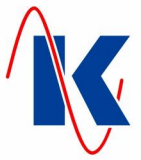

## 5.10 Display View Settings

In this menus, the options for the output indicated on the front plate of the device are set.

This value determines, which view shall be displayed as standard view on the text display

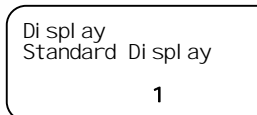

Display View reset Time

Di spl ay

**20** s

**10** s

No. Description

- 1 Conductance, temperature and total amount at water counter 1 and water counter 2 ( ex-works settings ) are displayed.
- 2 Date and time are displayed.
- 3 Consumption for water counter 1 and water counter 2 is indicated.
- 4 Indicates the operating status of device.

(for example after switching back from another view).

Here is adjusted, after which time, for example after scrolling after scrolling through the various display contents (*refer to chap.* 5.1), the display view shall switch back to the contents, which are determined as standard display.

setting range: 0 .... 200 s

*Note:* This function is deactivated, if the value is set to 0 or a view reset time (see below) is adjusted.

If several display views are available to be displayed on the text display, a time interval at which the view is changed can be set here. The view reset time ( see above ) is disabled. The here adjusted value determines the duration for which one view is displayed.

setting range: after 0 .... 100 s

Note: The change of display views is deactivated, if the value is set to 0.

In this menu item is selected, which value shal be indicated at the 7-segment display. The settings are as follows:

#### No. Description

- 0 The display is switched off
- 1 Temperature
- 2 Total amount water counter 1
- 3 Total amount water counter 2
- 4 Time
- 5 Conductance in mS/cm with 1 decimal position
- 6 Conductance in mS/cm with 2 decimal positions
- 7 Conductance in mS/cm with 3 decimal positions
- 8 Conductance in mS/cm without decimal position
- 9 Conductance in µS/cm with 1 decimal position
- **10** Conductance in µS/cm with 2 decimal positions
- 11 Conductance in µS/cm with 3 decimal positions
- 12 Conductance in µS/cm without decimal position

setting range: 0 .... 12

#### 5.11 Setting Time and Date

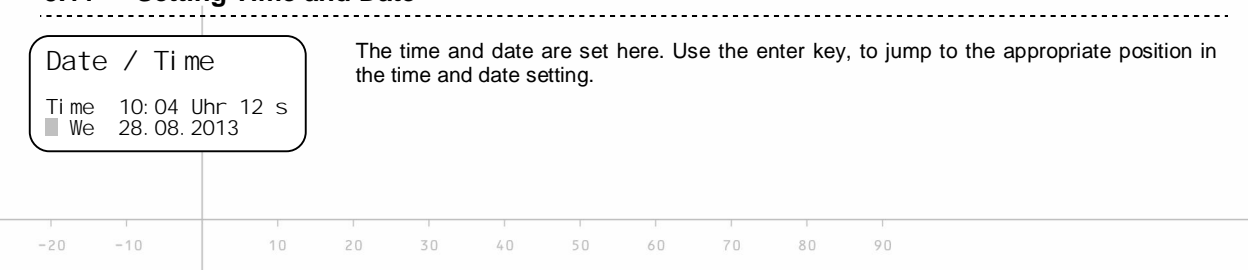

range: after

Di spl ay 7-Seg. Di spl ay **9** 

View change Time

KS-201.doc | Status 2015 - 10 - 07

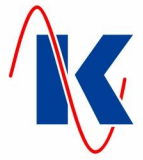

## 6 Digital Inputs

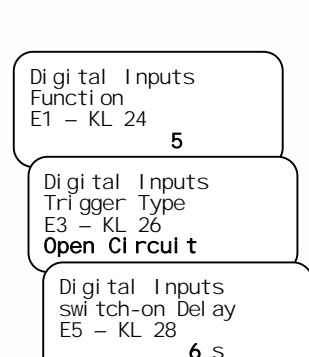

The configuration of the digital inputs is done in three submenus. Using the Up / Down key switches between the inputs ( incl. associated terminals KL xx indicated in the third line of text display ), which are to be set.

Here the assignment of a function to the respective input is done. Please note, that the functions 254 respectively 255 are only available at input 4 respectively input 5.

setting range see below: table 'Functions of digital Inputs'

A switching behaviour (Trigger Type) can be assigned to each digital input: values: **Open Circuit** – The assigned signal is evaluated when the associated contact closes. **Closed Circuit** – The assigned signal is evaluated when the associated contact opens, the input is detected as 'not set' while a signal is present.

If a signal which is to be evaluated - as defined with the switching behaviour (see above) - is present at the input, then this will be evaluated only after elapse of the preset delay time (switch-on delay).

setting range: after 0 .... 9999 s

#### Functions of digital Inputs:

|     | 0 1                                           |                                                                                                    |
|-----|-----------------------------------------------|----------------------------------------------------------------------------------------------------|
| No. | Function                                      | Description                                                                                                    |
| 0   | no function                                   | no function assigned                                                                                                    |
| 1   | DosReserv. 1 empty ( hardener )               | If signal is detected, an error messages takes place                                                                                                    |
| 2   | DosReserv. 2 empty (biocide)                  | If signal is detected, an error messages takes place                                                                                                    |
| 3   | Dosage Reservoir 3 empty<br>( anticorrosive ) | If signal is detected, an error messages takes place                                                                                                    |
| 4   | Dosage Reservoir 4 empty<br>( pH-regulator )  | If signal is detected, an error messages takes place                                                                                                    |
| 5   | Level full                                    | If signal is detected, the inflow valve closes.                                                                                                    |
| 6   | Level empty                                   | If signal is detected, the inflow valve opens and fresh water is supplied.                                                                                                 |
| 7   | free                                          | currently no function assigned                                                                                                    |
| 8   | Release Biocide Dosage                        | If biocide release is activated ( <i>refer to chap.</i> 5.3), a biocide dosage only takes place, if a signal is detected at the input, which is assigned to this function. |
| 9   | Operation stop                                | If signal is detected, innflow and drain valve closes. If a biocide dosage is pending, then it is switched into the effecting ( reaction ) mode.                           |
| 254 | Water Counter 1                               | Contact for the water counter 1 ( only input E4 )                                                                                                    |
| 255 | Water Counter 2                               | Contact for the water counter 2 ( only input E5 )                                                                                                    |
|     |                                               |                                                                                                    |

## 7 Digital Outputs

Digital Outputs

Funktion K5 – KL 13/14/15 In this menu item the digital outputs 5 up to 8 are configured. Within the submenus, using the Up / Down key switches between the outputs( incl. associated terminals *KL xx* indicated in the third line of text display), which are to be set.

Here the assignment of a function to the respective input is done. Please note, that the following settings only can be done for the outputs 5 up to 8!

80

setting range see below: table 'Functions of digital Outputs (5-8)'

Digital Outputs Trigger Type K6 – KL 16/17/18 Closed Circuit

9

A switching behaviour (Trigger Type) can be assigned to each ouput: values: **Open Circuit** – The relay picks up, when the assigned function is active. **Closed Circuit** – The relay is permanently picked up. It drops down, when its function is active.

KS-201.doc | Status 2015 - 10 - 07

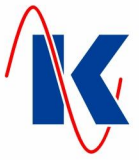

| Digital Outputs<br>switch-on Delay<br>K7 - KL 19/20/21<br>1 s |  |
|---------------------------------------------------------------|--|
| Digital Outputs<br>Duration<br>K8 - KL 22/23<br><b>9</b> s    |  |

When an event ( e.g. alarm ) occurs, the relay is only accessed after the elapse of the switch-on delay time.

| setting range: after | <b>0 9999</b> s |
|----------------------|-----------------|
|----------------------|-----------------|

The duration determines, how long the relay remains accessed.

setting range: **0 .... 9999** s

## Functions of the digital Outputs (5 - 8)

| No.    | Function                                                    | Description                                                                                                    |  |  |  |  |
|--------|-------------------------------------------------------------|----------------------------------------------------------------------------------------------------|--|--|--|--|
| 0      | no function                                                 | no function assigned                                                                                                    |  |  |  |  |
| 1      | Dosage 1 at Water Counter 1<br>( e.g. hardness stabiliser ) | With the functions 1 up to 4, the dosing pump is control-<br>led by impulses. The dosage takes place as a function to<br>the respective water counter and the assigned dosing<br>ratio, <i>here</i> : 'Dosage 1' at 'Water Counter 1' ( <i>refer to chap.</i><br>5.4/5.5).                                                                                                 |  |  |  |  |
| 2      | Dosage 1 at Water Counter 2<br>( e.g. pH-regulator )        | see above - here: 'Dosage 1' at 'Water Counter 2'.                                                                                                    |  |  |  |  |
| 3      | Dosage 2 at Water Counter 1 ( e.g. hardness stabiliser )    | see above - here: 'Dosage 2' at 'Water Counter 1'.                                                                                                    |  |  |  |  |
| 4      | Dosage 2 at Water Counter 2<br>( e.g. pH-regulator )        | see above - here: 'Dosage 2' at 'Water Counter 2'.                                                                                                    |  |  |  |  |
| 5      | Dosing Pump Biocide                                         | This function accesses the dosing pump by use of impulses. Pulse duration and pause are adjusted by means of duration and switsch-on delay of the assigned output. *                                                                                                    |  |  |  |  |
| 6      | Inflow Valve                                                | Controlling of the inflow valve, as a function on the level input function ( see chap 6 Digital Inputs ).                                                                                                    |  |  |  |  |
| 7      | Drain Valve                                                 | Controlling of the drain valve.                                                                                                    |  |  |  |  |
| 8      | Alarm                                                       | A relay that is configured for alarm, is accessed, when<br>one of the error messages ( <i>see chap. 11</i> ) occurs. If no<br>duration is configured, then the relay remains accessed<br>until the FKT - key is pressed. Where a further error<br>message takes place, while an acknowledged fault is still<br>present, the relay switches again ( new value signalling ). |  |  |  |  |
| 9 – 14 | Input E1-6                                                  | If a signal is present at the here assigned input E1-6 (KI 24-29), then the relay (output), which is configured with this function, switches after elapse of the adjusted delay:                                                                                                    |  |  |  |  |
| 9      | Input E1                                                    | Input E1 ( KI 24 )                                                                                                    |  |  |  |  |
| 10     | Input E2                                                    | Input E2 ( KI 25 )                                                                                                    |  |  |  |  |
| 11     | Input E3                                                    | Input E3 ( KI 26 )                                                                                                    |  |  |  |  |
| 12     | Input E4                                                    | Input E4 ( KI 27 )                                                                                                    |  |  |  |  |
| 13     | Input E5                                                    | Input E5 ( KI 28 )                                                                                                    |  |  |  |  |
| 14     | Input E6                                                    | Input E6 ( KI 29 )                                                                                                    |  |  |  |  |
| 15     | Effecting ( reaction ) Time                                 | The effecting time is active.                                                                                                    |  |  |  |  |
| 16     | Biocide Dosage                                              | Biocide dosage respectively effecting time is active.                                                                                                    |  |  |  |  |
| 17     | Manual Operation                                            | The relay switches, when the KS-201 operates in manual mode.                                                                                                    |  |  |  |  |
| 18     | Automatical Operation                                       | The relay switches, when the KS-201 operates in automatic mode.                                                                                                    |  |  |  |  |
|        | * see below: Schematic of the function biocide dosage       |                                                                                                    |  |  |  |  |

-30 -20

0

10

30

60

70

80

50

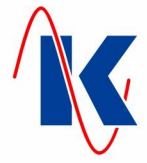

### Schematic of the Function Biocide Dosage ( pulse signal for dosing pumps )

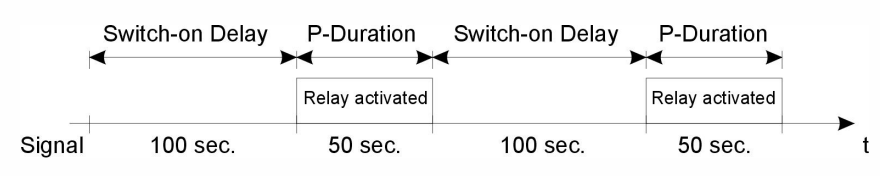

Pulse frequency and length are determined by means of swith-on delay and pulse duration.

## 8 Analogue Modules

The use of the following analogue modules is provided for the KS-201:

- Conductance module: 1 x input for conducivity with 1 x (0)4 ... 20 mA analogue output
- Conductance module: 1 x input for conducivity ( optionally )
- pH module: 1 x input for pH measurement with 1 x (0)4 ... 20 mA analogue output ( optionally )
- pH module: 1 x input for pH measurement ( optionally )

## 9 Analogue Output

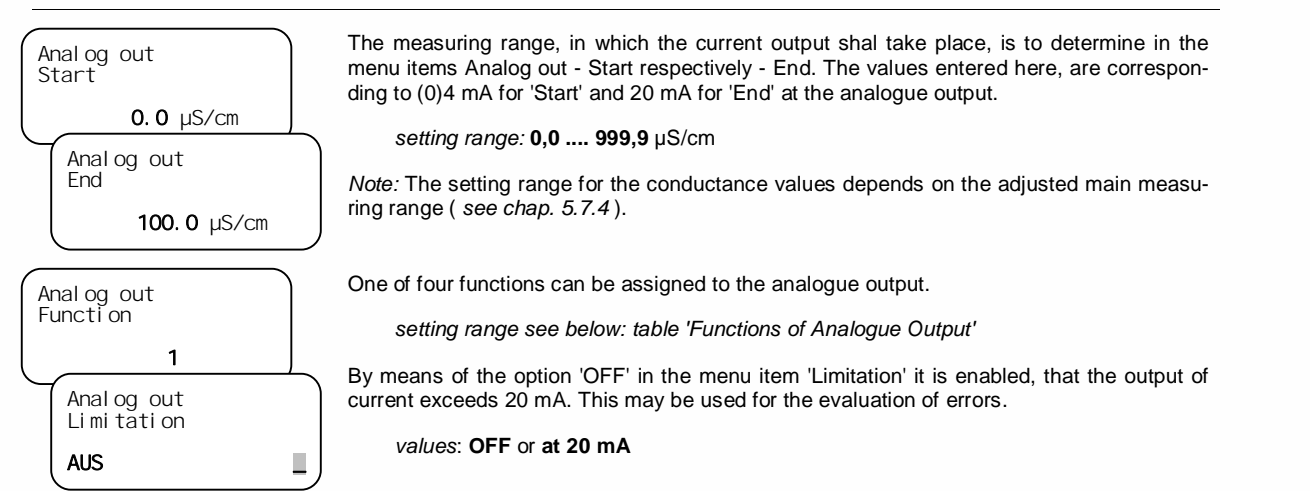

#### **Functions of Analogue Output:**

| No. | Function    | Description                                                                                                    |
|-----|-------------|----------------------------------------------------------------------------------------------------|
| 0   | 4 mA        | The output emits a fixed value of 4 mA.                                                                                                    |
| 1   | Conductance | Output of the conductivity via control. The controller can influence the output of the value (may be used for example for a 'hold-function' $\rightarrow$ freezing of the output value ). |
| 254 | Temperature | Output of temperature values.                                                                                                    |
| 255 | Conductance | Conductance output, directly from the measuring module. The controller can not influence the output of the value.                                                                         |

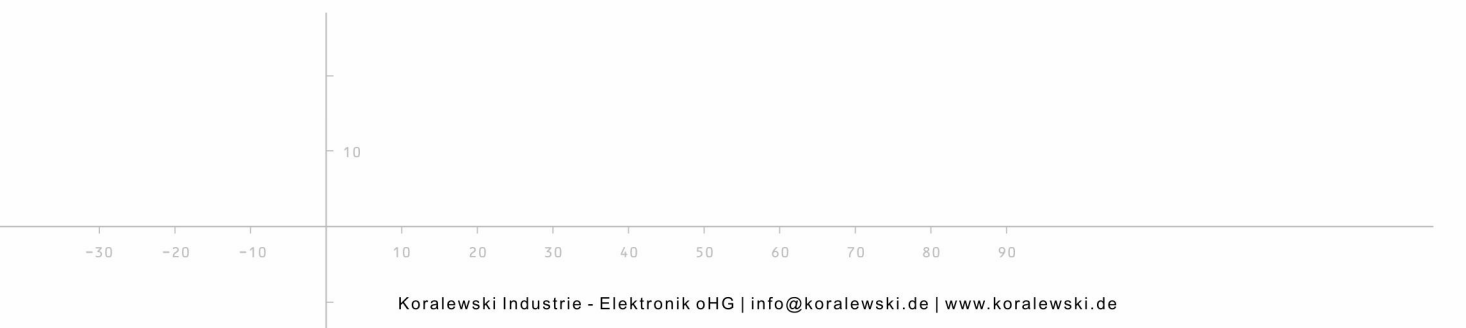

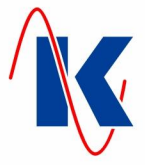

## 10 Manual Operation

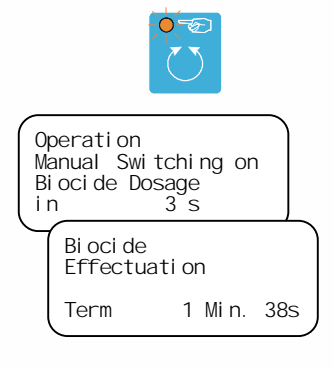

- B

Switching into manual operation is done ba actuating the Manual / Auto – key. The yellow LED lights. Now, the switching between the operating modes biocide dosage, effecting time (reaction) and operation is done by means of the Down - key. For this, the Down key must be pressed at least 3 seconds, within the respective mode.

The elapse of the switching procedure is shown in the text display (see figure left).

The respective duration of biocide dosage or effecting is indicated on the display, when manual operating mode is active (see figure left). When - by pressing the Manual / Auto key again (LED goes out) - a switching into automatic operation mode is done while a biocide dosage or effection is still going on, then the dosage, respectively the effecting will be continued using the therefor preadjusted values (*refer chap. 5.3 - Biocide Dosage*).

Attention: In manual operating mode, all monitoring and automatic start / stop - functions are inactive, so that the system must be monitored and controlled by the machine operator!

## 11 Messages

## 11.1 Faults

| **** Faul t! ****<br>Conduct. max.<br>exceeded<br>**** Faul t! ****<br>Temperature max.<br>exceeded<br>**** Faul t! ****<br>pH val ue mi n.<br>exceeded | If during the operation one of the measured values exceeds or falls below the preadjusted limit values ( <i>refer to chap. 5.6</i> ), then the regular operation is interrupted until the fault is resolved (acknowledgement with Acknowledgement - key required) and the fault message which is assigned to the respective event is shown on the text display.                                                                                                    |
|----------------------------------------------------------------------------------------------------|----------------------------------------------------------------------------------------------------|
| **** Faul t! ****<br>Dosage-Tank 1 empty<br>**** Faul t! ****<br>Dosage-Tank 2 empty<br>**** Faul t! ****<br>Dosage-Tank 4 empty                        | If dosage-medium-tanks are empty, a corresponding fault message is triggered. The following assignments are intended as standard ( <i>refer chap. 6 - Digital Inputs</i> ):<br>DosTank       Dosage-Medium         1       hardness stailiser         2       biocide         3       anticorrosive         4       pH regulator         Note: The fault message 'Dosage-Tank 2 empty' (biocide) terminates an active biocide dosage and switches immediately over to 'effecting'.         Note: Fault messages can be completely reset by pressing of the acknowledgment - key for about 2 seconds. The plant than changes into normal operation again. In this case a renewed fault message is triggered, if a disorder has not been rectified yet. |
| 11.2 Service<br>**Mai ntenance! **<br>ri ng up Servi ce                                                                                                 | This message is displayed, when the maintenance interval is reached ( <i>refer chap. 5.9 - Service</i> ). Operation will <b>not</b> be interrupted. The fault message can only be acknowledged by carrying out a 'Service Reset' in the menu item 'Parameters / Service'.                                                                                                    |

KS-201.doc | Status 2015 - 10 - 07

-30

-20

-10

10

30

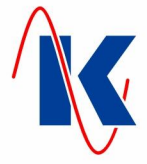

## 12 Technical Data

| $\bigwedge$                           | Only properly trained personnel may be deployed for assembly an connection in compliance with VDE 0160. | d starting up, |
|---------------------------------------|----------------------------------------------------------------------------------------------------|----------------|
| Operating Voltage                     | 230 V / 50 Hz ( 10 / + 6 % )                                                                            |                |
| Fuse 230 V Version                    | 4 A slow                                                                                                |                |
| Power Consumption                     | approx. 8 VA ( without external consumers )                                                             |                |
| Option 24 V Version                   | 24 V AC valve power supply max. 20 VA, fuse 1 A slow                                                    | I              |
| Data Retention following Pow          | ver Failure time: min. 72 hours                                                                         |                |
|                                       | configuration-, operation- and parameter-data permane in the internal flash memory                      | ently stored   |
| Outputs                               | two phase-assigned change-over contacts ( 230 V AC                                                      | )              |
|                                       | two phase-assigned normally open switches ( 230 V AG                                                    | C)             |
|                                       | jointly fused by 4 A slow                                                                               |                |
|                                       | three neutral change-over contacts                                                                      |                |
|                                       | one neutral normally open switch                                                                        |                |
|                                       | relay contact: 230 V AC / A ( AgNi )                                                                    |                |
| Inputs                                | six inputs via optocoupler                                                                              |                |
|                                       | contact load 10 V DC, approx. 8 mA                                                                      |                |
| Analogue Output                       | one analogue output                                                                                     |                |
| Conductance Meas. Range               | 0 5000 µS/cm                                                                                            |                |
| Temperature                           | PT-100 -20+120°C, +/- 0,5°C                                                                             |                |
| Optional                              | pH value measuring module                                                                               |                |
| Climatic Conditions:                  | according to DIN EN 60204-1 (05-2010)                                                                   |                |
| in operation<br>transport and storage | -20 °C +55 °C<br>-25 °C +55 °C                                                                          |                |
| Housing<br>12.1 Ordering Informa      | DIN plastic housing for<br>wall installation – IP 54<br>Dim. W / H / D : 212 x 184 x 94 mm<br>H         |                |
|                                       | Cooling Water Control KS-201                                                                            | Part number    |
|                                       | 230 V – Version:                                                                                        | E1554          |
|                                       | 230 V / 24 V – Version:                                                                                 | E1555          |
|                                       | Accessories                                                                                             |                |
|                                       | Programming cable                                                                                       | KC0034         |
|                                       | Conductance Probe LWS-1 PP                                                                              | E1930          |
| -                                     | Conductance Probe LWS-1 PV Pt ( with Pt100 )                                                            | E 1929         |
| - 10                                  |                                                                                                    | E1931          |

60

70

90

80

KS-201.doc | Status 2015 - 10 - 07

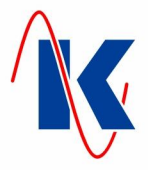

# 13 Connection Example

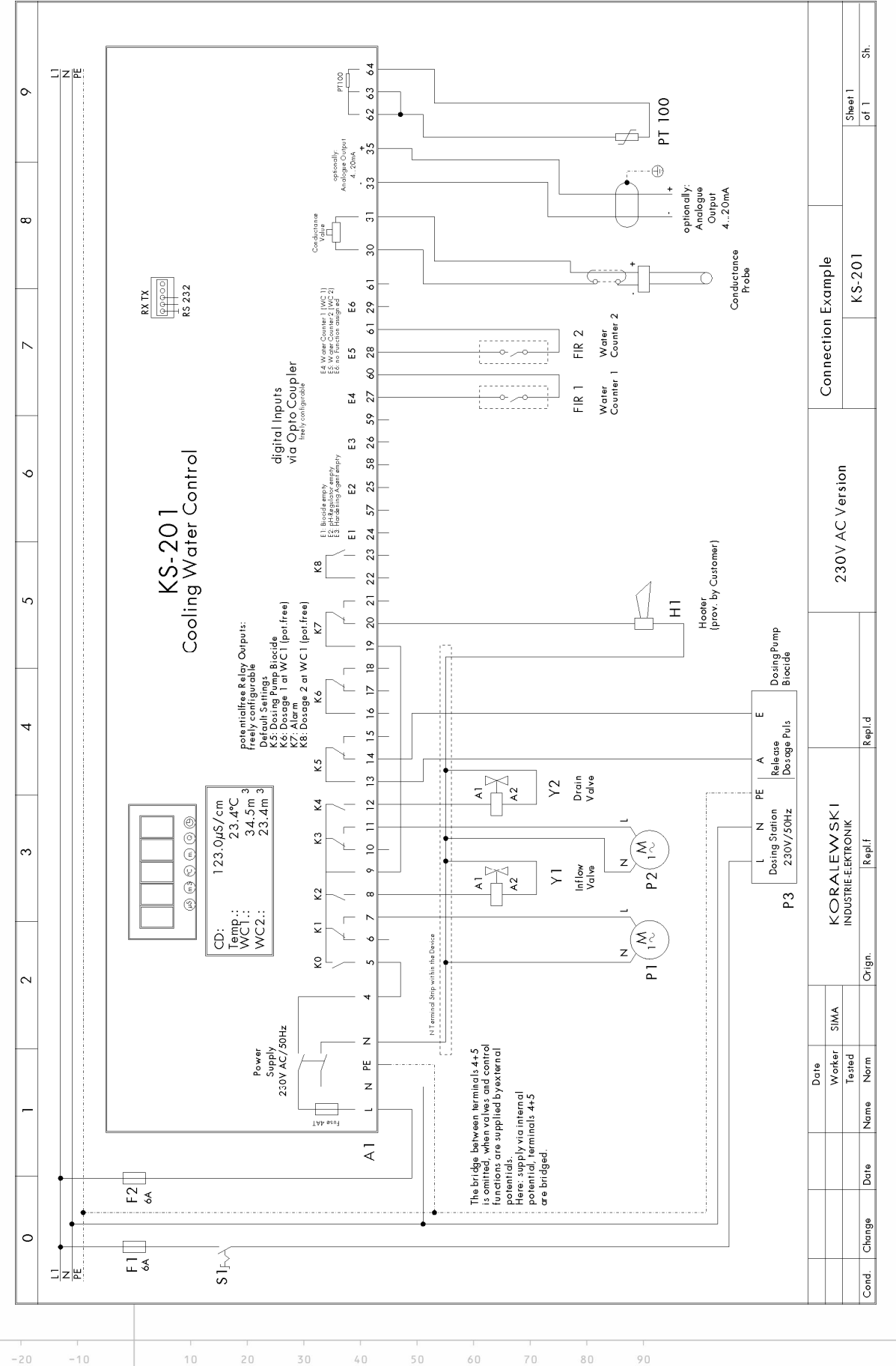

KS-201.doc | Status 2015 - 10 - 07

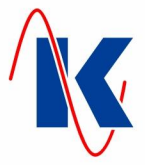

# 14 Default Settings

|                     |                             | Date:                     |           |                           |
|---------------------|-----------------------------|---------------------------|-----------|---------------------------|
| 1. Bleeding off     | Function                    | Time dept. 🗙              | <u>or</u> | Quantity dep              |
| Time controlled     | Inflow Quant. / Outfl. Time | <b>0,3</b> m <sup>3</sup> | /         | 120 sec.                  |
| Quantity controlled | Inflow- / Outflow Quant.    | <b>0,3</b> m <sup>3</sup> | /         | <b>0,1</b> m <sup>3</sup> |
| 2. Biocide          | Dosage                      | yes 🗙                     | <u>or</u> | no                        |
|                     | External Dosage Release     | yes                       | <u>or</u> | X no                      |
|                     | Trigger Type                | Time dept. 🗙              | <u>or</u> | Interval dept.            |
|                     | Point of Time               | Start                     | 23:00     | Uhr                       |
|                     | Weekday                     | Mo Tu W                   | e. 🗌 Th.  | Fr. 🗙 Sa. 🔤 S             |
|                     | Interval                    |                           |           | hrs.                      |
|                     | Dosage Duration             |                           | 15        | min.                      |
|                     | Effecting (Reaction) Time   |                           | 180       | min.                      |
| 3. Dosierung 1      | Dosage activated            | yes 🗶                     | <u>or</u> | no                        |
|                     | Verhältnis                  | WC in / Dos-Imp:          | 1         | to <b>5</b>               |
|                     | Max. Dos. 1 Buffer          | Amount                    | 5         |                           |
|                     | Pulse Duration              |                           | 0,5       | sec.                      |
|                     | Pause Duration              |                           | 0,5       | sec.                      |
| 4. Dosierung 2      | Dosage activated            | yes 🗙                     | <u>or</u> | no                        |
|                     | Relation                    | WC in / Dos-Imp:          | 1         | to <b>3</b>               |
|                     | Max. Dos. 2 Buffer          | Amount                    | 5         |                           |
|                     | Pulse Duration              |                           | 0,5       | Sec.                      |
|                     | Pause Duration              |                           | 0,5       | sec.                      |
| 5. Water Counter 1  | Type of Transducer          | Litres / Impulse 🗶        | <u>or</u> | Impulses / Li             |
|                     | adjusted Value              | 100 Litres                | <u>or</u> | Impulses                  |
| 6. Water Counter 2  | Type of Transducer          | Litres / Impulse 🗶        | <u>or</u> | Impulses / Li             |
|                     | adjusted Value              | 100 Litres                | <u>or</u> | Impulses                  |
| 7. Limit Values     | Designation                 | Setting                   |           | Switch-on Delay           |
|                     | Conductance min.            | <b>500</b> μS/c           | m         | <b>10</b> sec             |
|                     | Conductance max.            | <b>2000</b> µS/c          | m         | <b>10</b> sec             |
|                     | Nominal Value min.          | <b>1500</b> μS/c          | m         | <b>10</b> sec             |
|                     | Nominal Value max.          | <b>1800</b> µS/c          | m         | <b>10</b> sec             |
| _                   | Temperature min.            | <b>6</b> °C               |           | <b>600</b> sec            |
|                     |                             |                           |           |                           |

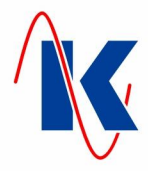

| onsignment: _  |            |                                 |                                      | Date:                     |                    | Side 2/          |
|----------------|------------|---------------------------------|--------------------------------------|---------------------------|--------------------|------------------|
| 8. CD Measuri  | ng Module  | Probe Factor                    |                                      | Value:                    | 1.0                |                  |
|                |            | Temperature Coe                 | fficient                             | Value:                    | 2.0                | % K              |
|                |            | Reference Tempe                 | erature                              |                           | 25                 | °C               |
|                |            | Main Measuring F                | Range                                |                           | 3                  | ( 0 - 2000 µS/cm |
|                |            | Manual Temperat<br>Compensation | ture                                 |                           | 23                 | °C               |
|                |            | Correction Facto                | r                                    | Value:                    | 1                  |                  |
|                |            | displayed Unit                  |                                      | Unit:                     | 3                  | (µS/cm)          |
| 9. Module Sel  | ection     | Module                          |                                      |                           | 36                 | (fixed preset)   |
| 10. Service    |            | after Days                      |                                      | after                     | 0                  | Days             |
| 11. Display Se | ettings    | Standard Display                | ,                                    |                           | 1                  | (Summarv)        |
| . ,            | 0          | View reset Time                 |                                      |                           | 20                 | sec              |
|                |            | View change Tim                 | e                                    |                           |                    | sec              |
|                |            | 7-Segment - Disn                | lav                                  | 12                        | (uS/cmwithout)     | Decimals )       |
| 12. Inputs     | Input No.  | Function No                     | 0.<br>n                              | Switc                     | hing               | Switching        |
| digital        | E1         | 2<br>Biocide emp                | open                                 | n - <b>X</b> <u>or</u> cl | osed circuit       | 0 se             |
|                | E2         | 4<br>pH Regulator e             | mpty open                            | n - 🗶 <u>or</u> cl        | osed circuit       | <b>0</b> se      |
|                | E3         | 1<br>Härtestabilisato           | or leer open                         | n - <b>X</b> <u>or</u> cl | osed circuit       | <b>0</b> se      |
|                | E4         | 254<br>Water Counte             | er 1 open                            | n - <b>X</b> <u>or</u> cl | osed circuit       | <b>0</b> se      |
|                | E5         | 255<br>Water Counte             | er 2 open                            | n - <b>X</b> <u>or</u> cl | osed circuit       | <b>0</b> se      |
|                | E6         | 0<br>no Function ass            | signed open                          | n - <b>X</b> <u>or</u> cl | osed circuit       | <b>0</b> se      |
| 3. Outputs     | Output No. | Function No.<br>Description     | Switching<br>Behaviour               |                           | Switching<br>Delay | Duration         |
| digital        | K5         | 5<br>Biocide Dosage             | open - 🗙 <u>or</u><br>closed circuit |                           | 1 sec.             | 1 sec            |
|                | K6         | 1<br>Dosage 1 at WC 1           | open - X <u>or</u><br>closed circuit |                           | <b>0</b> sec.      | 0 sec            |
|                | K7         | 8<br>Fault / Alarm              | open - X <u>or</u><br>closed circuit |                           | <b>0</b> sec.      | 0 sec            |
|                | К8         | 3<br>Dosage 2 at WC 1           | open - X <u>or</u><br>closed circuit |                           | <b>0</b> sec.      | 0 sec            |
|                | Function N | lo. 1                           | C                                    | Conducta                  | nce via Contr      | oller            |
| analogue       |            |                                 | 0/200                                | End Value                 | e: 20              | <b>)00</b> uS/cm |
| analogue       | Start Valu | e: 0                            | µS/cm                                |                           |                    |                  |

KS-201.doc | Status 2015 - 10 - 07

-30

-20

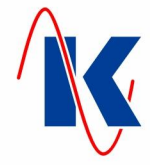

# 15 Form for Configuration and Parameter Settings

| 1 Planding off      | Eurotion                    | Time             |                  |                            |
|---------------------|-----------------------------|------------------|------------------|----------------------------|
|                     | Function                    | i ime dept.      | <u> </u>         | <u>r</u> [] Quantity dept. |
| Time controlled     | Inflow Quant. / Outfl. Time |                  | m <sup>3</sup> / | se                         |
| Quantity controlled | Inflow- / Outflow Quant.    |                  | m³ /             | m <sup>s</sup>             |
| 2. Biocide          | Dosage                      | yes              | <u>o</u>         | <u>r</u> no                |
|                     | External Dosage Release     | yes              | <u>o</u>         | <u>r</u> no                |
|                     | Trigger Type                | Time dept.       | <u>o</u>         | <u>r</u> Interval dept.    |
|                     | Point of Time               | Start _          |                  | o'Clock                    |
|                     | Weekday                     | Mo. Tu.          | We.              | Th. Fr. Sa. Su             |
|                     | Interval                    | -                |                  | hrs.                       |
|                     | Dosage Duration             | -                |                  | min.                       |
|                     | Effecting (Reaction) Time   | -                |                  | min.                       |
| 3. Dosage 1         | Dosage activated            | yes              | <u>o</u>         | <u>r</u> no                |
|                     | Relation                    | WC in / Dos-Imp  |                  | to                         |
|                     | Max. Dos. 1 Buffer          | Amount _         |                  |                            |
|                     | Pulse Duration              | -                |                  | Sec.                       |
|                     | Pause Duration              | -                |                  | sec.                       |
| 4. Dosage 2         | Dosage activated            | yes              | <u> </u>         | <u>r</u> no                |
|                     | Relation                    | WC in / Dos-Imp  |                  | to                         |
|                     | Max. Dos. 2 Buffer          | Amount           |                  |                            |
|                     | Pulse Duration              | -                |                  | Sec.                       |
|                     | Pause Duration              | -                |                  | Sec.                       |
| 5. Water Counter 1  | Type of Transducer          | Litres / Impulse | <u>o</u>         | <u>r</u> Impulses / Lit    |
|                     | adjusted Value              | Litı             | res <u>o</u>     | <u>r</u> Impulses          |
| 6. Water Counter 2  | Type of Transducer          | Litres / Impulse | 0                | r Impulses / Lit           |
|                     | adjusted Value              | Litı             | res <u>o</u>     | <u>r</u> Impulses          |
| 7. Limit Values     | Designation                 | Setting          |                  | Switch-on Delay            |
|                     | Conductance min.            |                  | µScm             | sec                        |
|                     | Conductance max.            |                  | uScm             | sec                        |
|                     | Nominal Value min.          |                  | uScm             | Sec                        |
|                     | Nominal Value max           |                  | uScm             | \$00                       |
|                     | Temperature min             |                  | °C               | 300                        |
| -                   |                             |                  | ۰<br>د           | 360                        |
|                     | remperature max.            |                  | C                | Sec.                       |

KS-201.doc | Status 2015 - 10 - 07

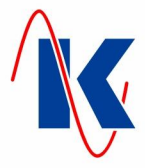

| 8. CD Measuring Module       Probe Factor       Value:                                                                                                    |                    |
|----------------------------------------------------------------------------------------------------|--------------------|
| Temperature Coefficient       Value:                                                                                                    |                    |
| Reference Temperature °C   Main Measuring Range   Manual Temperature   Correction Factor Value:   Value:   displayed Unit Unit:   Unit:   9. Module Selection Module   Module   10. Service after Days   after Days after   Uiew reset Time   View change Time                                                                 |                    |
| Main Measuring Range                                                                                                    |                    |
| Manual Temperature<br>Compensation       °C         Correction Factor       Value:         displayed Unit       Unit:         9. Module Selection       Module         10. Service       after Days         11. Display Settings       Standard Display         View reset Time       sec.         View change Time       sec. |                    |
| Correction Factor       Value:                                                                                                    |                    |
| displayed Unit     Unit:                                                                                                    |                    |
| 9. Module Selection       Module                                                                                                    |                    |
| 10. Service       after Days       after       Days         11. Display Settings       Standard Display                                                                                                    |                    |
| 11. Display Settings     Standard Display                                                                                                    | 3                  |
| View reset Time                                                                                                    |                    |
| View change Time sec.                                                                                                    |                    |
|                                                                                                    |                    |
| 7-Segment - Display                                                                                                    |                    |
| 12. Inputs Input No. Function No. Switching<br>Description Behaviour                                                                                                    | Switching<br>Delay |
| digital         E1          open         or closed circuit                                                                                                    | Sec.               |
| E2 open <u>or</u> closed circuit                                                                                                    | sec.               |
| E3 open <u>or</u> closed circuit                                                                                                    | Sec.               |
| E4 open <u>or</u> closed circuit                                                                                                    | sec.               |
| E5 open open open                                                                                                    | Sec.               |
| E6 open <u>or</u> closed circuit                                                                                                    | sec.               |
| 13. Outputs Output No. Function No. Switching Switching<br>Description Behaviour Delay                                                                                                    | Duration           |
| digital         K5         open -         or         sec.         sec.                                                                                                    | sec.               |
| K6 open <u>or</u> sec<br>closed circuit                                                                                                    | sec.               |
| K7 open - <u>open - </u> sec<br>closed circuit                                                                                                    | sec.               |
| K8 open - 🗋 <u>or</u> sec<br>closed circuit 📃                                                                                                    | sec.               |
| analogue Function No.                                                                                                    |                    |
| Start Value: End Value:                                                                                                    |                    |
|                                                                                                    |                    |
|                                                                                                    | mA                 |